# Configuración y resolución de problemas de Cisco Threat Intelligence Director

## Contenido

Introducción Prerequisites Requirements Componentes Utilizados Antecedentes ¿Cómo funciona? Configurar Diagrama de la red Configuración Verificación Troubleshoot

## Introducción

Este documento describe cómo configurar y resolver problemas de Cisco Threat Intelligence Director (TID).

## Prerequisites

### Requirements

Cisco recomienda que tenga conocimiento sobre estos temas:

Administración de Firepower Management Center (FMC)

Debe garantizar estas condiciones antes de configurar la función Cisco Threat Intelligence Director:

- Firepower Management Center (FMC): Debe ejecutarse en la versión 6.2.2 (o posterior) (puede alojarse en FMC físico o virtual).Debe configurarse con un mínimo de 15 GB de memoria RAM.Debe configurarse con acceso API REST habilitado.
- El sensor debe ejecutar la versión 6.2.2 (o posterior).
- En la ficha Advanced Settings (Parámetros avanzados) de la opción access control policy (Política de control de acceso), debe habilitarse **Enable Threat Intelligence Director**.
- Agregue reglas a la política de control de acceso si aún no están presentes.
- Si desea que los observables SHA-256 generen observaciones y eventos de Firepower Management Center, cree una o más reglas de archivo Malware Cloud Lookup o Block Malware y asocie la política de archivos con una o más reglas de la política de control de acceso.
- Si desea que las observaciones de IPv4, IPv6, URL o Nombre de dominio generen eventos

de inteligencia de seguridad y conexión, habilite el registro de la inteligencia de seguridad y conexión en la política de control de acceso.

#### **Componentes Utilizados**

La información que contiene este documento se basa en estas versiones de software:

- Cisco Firepower Threat Defense (FTD) Virtual que ejecuta 6.2.2.81
- Firepower Management Center Virtual (vFMC), que ejecuta 6.2.2.81

Nota: The information in this document was created from the devices in a specific lab environment. All of the devices used in this document started with a cleared (default) configuration. Si tiene una red en vivo, asegúrese de entender el posible impacto de cualquier comando.

## Antecedentes

**Cisco Threat Intelligence Director** (TID) es un sistema que pone en funcionamiento la información de inteligencia de amenazas. El sistema consume y normaliza la inteligencia de ciberamenazas heterogénea de terceros, publica la inteligencia para las tecnologías de detección y correlaciona las observaciones de las tecnologías de detección.

Hay tres nuevos términos: **observables**, **indicadores** e **incidentes**. Observable es sólo una variable, puede ser por ejemplo URL, dominio, dirección IP o SHA256. Los indicadores se elaboran a partir de observables. Hay dos tipos de indicadores. Un indicador simple sólo contiene uno observable. En el caso de indicadores complejos, hay dos o más observables que se conectan entre sí usando funciones lógicas como AND y OR. Una vez que el sistema detecta el tráfico que debe bloquearse o monitorearse en el FMC, aparece el incidente.

Complex indicator, two operators

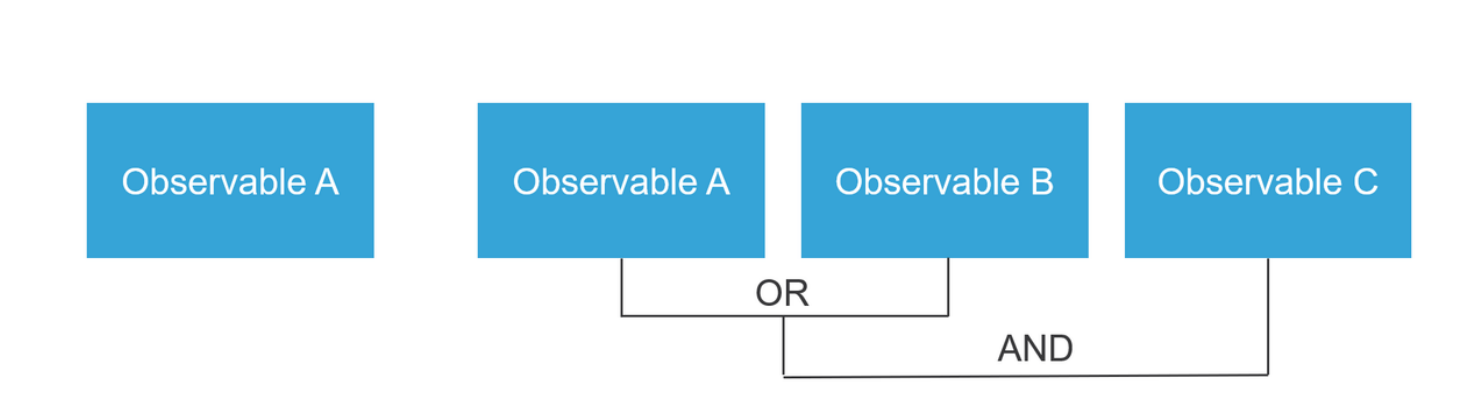

### ¿Cómo funciona?

Simple Indicator

Como se muestra en la imagen, en el FMC debe configurar los orígenes desde los que desea descargar información de inteligencia de amenazas. Luego, el FMC envía esa información (observables) a los sensores. Cuando el tráfico coincide con los observables, los incidentes aparecen en la interfaz de usuario (GUI) de FMC.

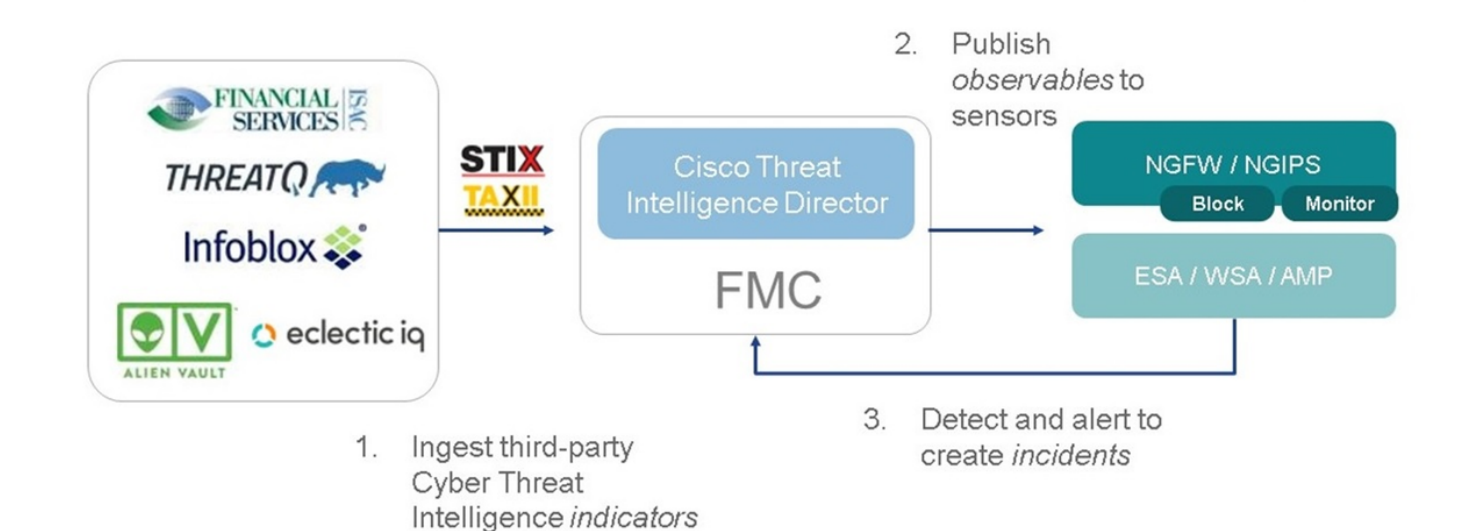

Hay dos nuevos términos:

- STIX (Intelligent Threat Intelligence eXpression estructurado) es un estándar para compartir y utilizar información de inteligencia de amenazas. Hay tres elementos funcionales clave: Indicadores, observables e incidentes
- TAXII (Trusted Automated eXchange of Indicator Information) es un mecanismo de transporte para la información sobre amenazas

## Configurar

Para completar la configuración, tenga en cuenta estas secciones:

### Diagrama de la red

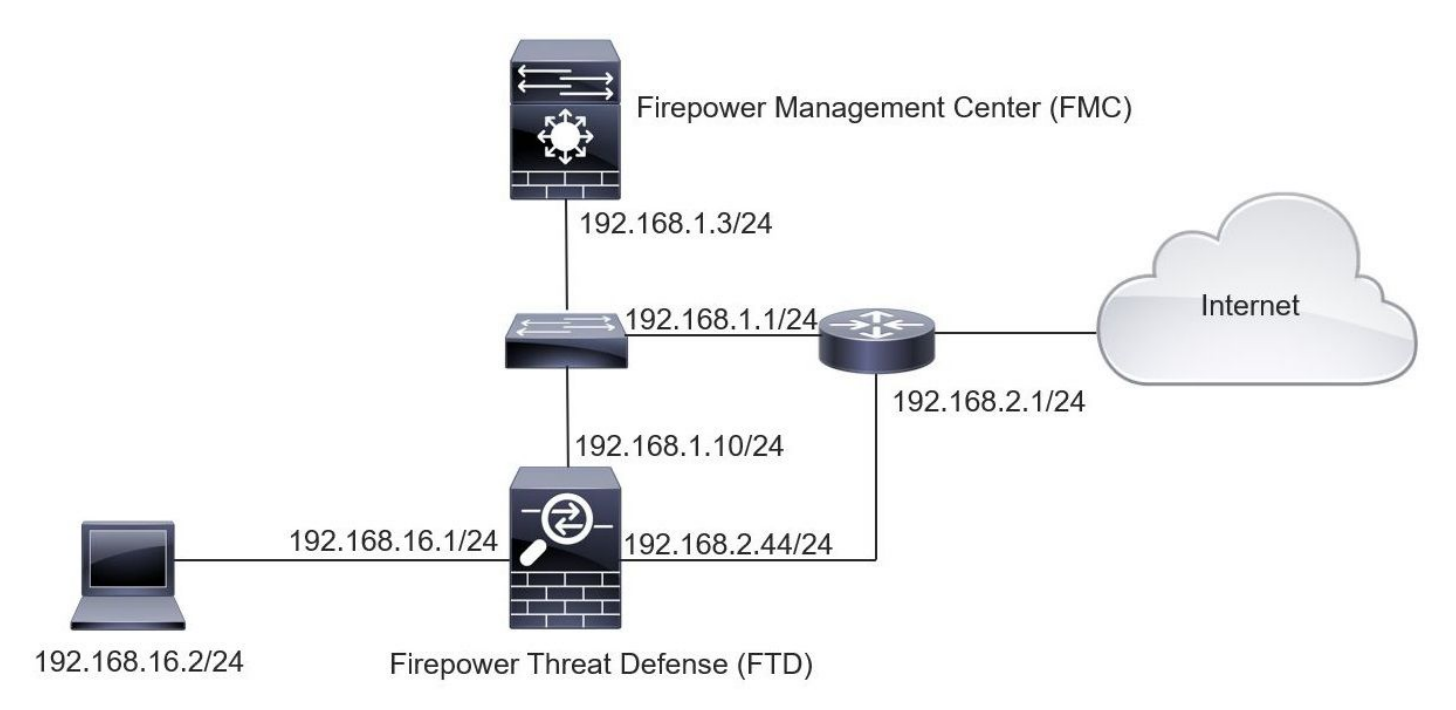

### Configuración

Paso 1. Para configurar TID, debe navegar a la pestaña Intelligence, como se muestra en la

#### imagen.

| verview Analysis Policies Devices                                                                | Objects AMP Intel            | ligence  |         |         | Dep                         | ploy 204 System Help 🔻  | mzadlo         |
|--------------------------------------------------------------------------------------------------|------------------------------|----------|---------|---------|-----------------------------|-------------------------|----------------|
| Sources         Elements         Settin           Sources         Indicators         Observables | igs                          |          |         |         |                             |                         |                |
| 2                                                                                                |                              |          |         |         |                             | C 4 Sources             | +              |
| \$ Name                                                                                          | ¢ Type                       | Delivery | Action  | Publish | ▼ Last Updated              | Status                  |                |
| guest.Abuse_ch<br>guest.Abuse_ch                                                                 | STIX                         | TAXII    | Monitor |         | 3 hours ago   Pause Updates | A Completed with Errors | / 0            |
| guest.CyberCrime_Tracker<br>guest.CyberCrime_Tracker                                             | STIX                         | TAXII    | Monitor |         | 3 hours ago   Pause Updates | Completed               | / 0            |
| <b>user_AlienVault</b><br>Data feed for user: AlienVault                                         | STIX                         | TAXII    | Monitor |         | 4 hours ago   Pause Updates | A Completed with Errors | / 0            |
| test_flat_file<br>Test flat file                                                                 | IPv4 Flat File               | Upload   | S Block |         | 3 days ago                  | Completed               | / 0            |
|                                                                                                  |                              |          |         |         |                             |                         |                |
|                                                                                                  |                              |          |         |         |                             |                         |                |
|                                                                                                  |                              |          |         |         |                             |                         |                |
|                                                                                                  |                              |          |         |         |                             |                         |                |
|                                                                                                  |                              |          |         |         |                             |                         |                |
| it login on Tuesday, 2017-08-29 at 20:05:28 PM fron                                              | n ams3-vpn-dhcp372.cisco.com |          |         |         |                             |                         | ululu<br>cisco |

Nota: Se espera el estado "Completado con errores" en caso de que una fuente contenga una tabla de observación no admitida.

Paso 2. Debe agregar fuentes de amenazas. Existen tres formas de agregar orígenes:

• TAXII - Cuando utiliza esta opción, puede configurar un servidor donde la información sobre amenazas se almacena en formato STIX

| Ad | d Source               |                                         |                                                                                                   | <b>?</b> × |  |  |  |  |  |
|----|------------------------|-----------------------------------------|---------------------------------------------------------------------------------------------------|------------|--|--|--|--|--|
|    | DELIVERY               | TAXII URL                               | Upload                                                                                            |            |  |  |  |  |  |
|    | URL*                   | http://hailataxii.o                     | http://hailataxii.com:80/taxii-discovery-service                                                  |            |  |  |  |  |  |
|    |                        |                                         | SSL Setting                                                                                       | gs 🗸       |  |  |  |  |  |
|    | USERNAME               | guest                                   |                                                                                                   |            |  |  |  |  |  |
|    | PASSWORD               | ••••                                    |                                                                                                   |            |  |  |  |  |  |
|    |                        | 🛕 Credentials wil                       | be sent using an unsecured HTTP connection                                                        |            |  |  |  |  |  |
|    | FEEDS*                 | × guest.CyberC                          | rime_Tracker X                                                                                    | •          |  |  |  |  |  |
|    |                        | Note: A separate s<br>name will default | source will be added for each feed selected. The to the name of the feed and can be edited later. |            |  |  |  |  |  |
|    | ACTION                 | Monitor                                 |                                                                                                   |            |  |  |  |  |  |
|    | UPDATE EVERY (MINUTES) | 1440                                    | Never Update                                                                                      |            |  |  |  |  |  |
|    | TTL (DAYS)             | 90                                      |                                                                                                   |            |  |  |  |  |  |
|    | PUBLISH                |                                         |                                                                                                   |            |  |  |  |  |  |
|    |                        |                                         | Save                                                                                              | Cancel     |  |  |  |  |  |

**Nota:** La única acción disponible es Monitor. No puede configurar la acción de bloqueo para las amenazas en formato STIX.

• URL: puede configurar un enlace a un servidor local HTTP/HTTPS donde se encuentra la amenaza STIX o el archivo plano.

| Ad | d Source               |           |              | ⑦ ×            |
|----|------------------------|-----------|--------------|----------------|
|    | DELIVERY               | TAXII URL | Upload       |                |
|    | ТҮРЕ                   | STIX      | •            |                |
|    | URL*                   |           |              |                |
|    |                        |           |              | SSL Settings 🗸 |
|    | NAME*                  |           |              |                |
|    | DESCRIPTION            |           |              |                |
|    |                        |           |              |                |
|    | ACTION                 | Monitor   |              |                |
|    | UPDATE EVERY (MINUTES) | 1440      | Never Update |                |
|    | TTL (DAYS)             | 90        |              |                |
|    | PUBLISH                |           |              |                |
|    |                        |           |              | Save Cancel    |

• Archivo plano: puede cargar un archivo en formato **\*.txt** y debe especificar el contenido del archivo. El archivo debe contener una entrada de contenido por línea.

| Add Source           |                        |                       |
|----------------------|------------------------|-----------------------|
| DELIVERY             | TAXII URL Upload       |                       |
| ТҮРЕ                 | Flat File 👻 CONTENT    | SHA-256 👻             |
| FTI F*               | [                      | SHA-256               |
| I ALL                | Drag and drop or click | Domain<br>URL<br>IPv4 |
| NAME                 |                        | IPv6                  |
| NAME                 |                        | Email To              |
| DESCRIPTION          |                        | Email From            |
| ACTION<br>TTL (DAYS) | S Block  90            | J.                    |
| PUBLISH              |                        |                       |
|                      |                        | Save Cancel           |

**Nota:** De forma predeterminada, se publican todas las fuentes, lo que significa que se las envía a los sensores. Este proceso puede tardar hasta 20 minutos o más.

Paso 3. En la ficha Indicador, puede confirmar si los indicadores se descargaron desde los orígenes configurados:

| ources      | Indicators Observables                                                                                                    |                |           |             |         |                           |                         |
|-------------|----------------------------------------------------------------------------------------------------|----------------|-----------|-------------|---------|---------------------------|-------------------------|
| ast Updated | 1 week 👻 🗸 Q                                                                                                    |                |           |             |         | C                         | 111 Indicators          |
| Гуре        | \$ Name                                                                                                    | \$ Source      | Incidents | Action      | Publish | ▼ Last Updated            | Status                  |
| Pv4         | Feodo Tracker:   This IP address has been identified as malicio<br>This IP address 162.243.159.58 has been identified as malicious by  | guest.Abuse_ch |           | Monitor •   |         | Sep 13, 2017 10:50 AM EDT | Completed               |
| Pv4         | Feodo Tracker:   This IP address has been identified as malicio<br>This IP address 66.221.1.104 has been identified as malicious by fe | guest.Abuse_ch |           | O Monitor • |         | Sep 13, 2017 10:50 AM EDT | Ocmpleted               |
| Complex     | ZeuS Tracker (online)] eite.asia/yaweh/cidphp/file.php (201<br>This domain eite.asia has been identified as malicious by zeustracke    | guest.Abuse_ch |           | O Monitor   |         | Sep 13, 2017 10:50 AM EDT | A Completed with Error: |
| Complex     | ZeuS Tracker (offline)   13d.pp.ru/global/config.jp (2017-08<br>This domain I3d.pp.ru has been identified as malicious by zeustrack    | guest.Abuse_ch |           | O Monitor   |         | Sep 13, 2017 10:50 AM EDT | Completed               |
| Complex     | ZeuS Tracker (offline)  masoic.com.ng/images/bro/config.jp<br>This domain masoic.com.ng has been identified as malicious by zeu        | guest.Abuse_ch |           | Monitor     |         | Sep 13, 2017 10:50 AM EDT | A Completed with Error  |
| Pv4         | Feodo Tracker:   This IP address has been identified as malicio<br>This IP address 188.138.25.250 has been identified as malicious by  | guest.Abuse_ch |           | Monitor •   |         | Sep 13, 2017 10:50 AM EDT | Ocompleted              |
| Pv4         | Feodo Tracker:   This IP address has been identified as malicio<br>This IP address 77.244.245.37 has been identified as malicious by f | guest.Abuse_ch |           | Monitor •   |         | Sep 13, 2017 10:50 AM EDT | Ocompleted              |
| Complex     | ZeuS Tracker (offline)   lisovfoxcom.418.com1.ru/clock/cidph<br>This domain lisovfoxcom.418.com1.ru has been identified as malici      | guest.Abuse_ch |           | O Monitor   |         | Sep 13, 2017 10:50 AM EDT | Completed with Error    |
| Pv4         | Feodo Tracker:   This IP address has been identified as malicio<br>This IP address 104.238.119.132 has been identified as malicious b  | guest_Abuse_ch |           | Monitor •   |         | Sep 13, 2017 10:50 AM EDT | Ocompleted              |
| Pv4         | Feodo Tracker:   This IP address has been identified as malicio<br>This IP address 185.18.76.146 has been identified as malicious by f | guest.Abuse_ch |           | Monitor •   |         | Sep 13, 2017 10:50 AM EDT | Ocompleted              |
| Pv4         | Feodo Tracker:   This IP address has been identified as malicio<br>This IP address 68.168.210.95 has been identified as malicious by f | guest.Abuse_ch |           | Monitor •   |         | Sep 13, 2017 10:50 AM EDT | Ocompleted              |
| Pu4         | Feodo Tracker:   This IP address has been identified as malicio                                                                        | quest Abuse ch |           | Monitor •   |         | Sep 13, 2017 10:50 AM EDT | Completed               |

Paso 4. Una vez seleccionado el nombre de un indicador, podrá ver más detalles al respecto. Además, puede decidir si desea publicarlo en el sensor o si desea cambiar la acción (en el caso de un indicador simple).

Como se muestra en la imagen, un indicador complejo se enumera con dos observables conectados por el operador OR:

| Indicator Details ③ X                                                                                                    | Indicator Details ③ X                                                                                                    |
|----------------------------------------------------------------------------------------------------|----------------------------------------------------------------------------------------------------|
| NAME<br>ZeuS Tracker (offline)  13d.pp.ru/global/config.jp<br>(2017-08-16)   This domain has been identified as malicious<br>by zeustracker.abuse.ch<br>This domain 13d.pp.ru has been identified as malicious by<br>zeustracker.abuse.ch. For more detailed infomation about this<br>indicator go to [CAUTION!!Read-URL-Before-Click]<br>[https://zeustracker.abuse.ch/monitor.php?host=13d.pp.ru].<br>SOURCE guest.Abuse_ch<br>EXPIRES Nov 27, 2017 7:16 PM CET<br>ACTION Monitor<br>PUBLISH MONITOR<br>DOMAIN<br>13d.pp.ru<br>URL<br>13d.pp.ru/global/config.jp/ | NAME<br>Feodo Tracker:   This IP address has been identified as<br>malicious by feodotracker.abuse.ch<br>This IP address has been identified as<br>malicious by feodotracker.abuse.ch. For more detailed<br>infomation about this indicator go to [CAUTION!!Read-URL-<br>Before-Click] [https://feodotracker.abuse.ch<br>/host/<br>SOURCE guest.Abuse_ch<br>EXPIRES Nov 27, 2017 7:16 PM CET<br>ACTION Monitor<br>PUBLISH<br>IPV4<br>IPV4 |
| Download STIX Close                                                                                                    | Download STIX Close                                                                                                    |

Paso 5. Vaya a la pestaña Observables en la que puede encontrar las URL, direcciones IP, dominios y SHA256 que se incluyen en los indicadores. Puede decidir qué elementos observables desea presionar a los sensores y, opcionalmente, cambiar la acción por ellos. En la última columna, hay un botón de lista blanca equivalente a una opción de publicación/no publicación.

|      |                                      |            |             |         |                           | C 142 Observables        |
|------|--------------------------------------|------------|-------------|---------|---------------------------|--------------------------|
| Туре | Value                                | Indicators | Action      | Publish | ▼ Updated At              | \$ Expires               |
| 4    |                                      | 1          | Monitor •   |         | Sep 13, 2017 10:50 AM EDT | Dec 12, 2017 9:50 AM EST |
| 4    |                                      | 1          | Monitor •   |         | Sep 13, 2017 10:50 AM EDT | Dec 12, 2017 9:50 AM EST |
| main | eite.asia                            | 1          | Monitor •   |         | Sep 13, 2017 10:50 AM EDT | Dec 12, 2017 9:50 AM EST |
|      | eite.asia/yaweh/cidphp/file.php/     | 1          | Monitor •   |         | Sep 13, 2017 10:50 AM EDT | Dec 12, 2017 9:50 AM EST |
| main | l3d.pp.ru                            | 1          | Monitor •   |         | Sep 13, 2017 10:50 AM EDT | Dec 12, 2017 9:50 AM EST |
|      | l3d.pp.ru/global/config.jp/          | 1          | S Monitor • |         | Sep 13, 2017 10:50 AM EDT | Dec 12, 2017 9:50 AM EST |
|      | masoic.com.ng/images/bro/config.jpg/ | 1          | Monitor •   |         | Sep 13, 2017 10:50 AM EDT | Dec 12, 2017 9:50 AM EST |
| nain | masoic.com.ng                        | 1          | Monitor •   |         | Sep 13, 2017 10:50 AM EDT | Dec 12, 2017 9:50 AM EST |
| 4    |                                      | 1          | Monitor •   |         | Sep 13, 2017 10:50 AM EDT | Dec 12, 2017 9:50 AM EST |
| 4    |                                      | 1          | Monitor •   |         | Sep 13, 2017 10:50 AM EDT | Dec 12, 2017 9:50 AM EST |
|      |                                      |            |             |         |                           |                          |

Paso 6. Navegue a la pestaña Elementos para verificar la lista de dispositivos donde TID está habilitado.

| Overview  | Analysis | Policies | Devices  | Objects | AMP | Intelligence |                                           |                         | Deploy 0 | System I     | telp 🔻 | admin 🔻 |
|-----------|----------|----------|----------|---------|-----|--------------|-------------------------------------------|-------------------------|----------|--------------|--------|---------|
| Incidents | Sources  | Element  | s Settin | igs     |     |              |                                           |                         |          |              |        |         |
|           |          |          |          |         |     |              |                                           |                         | 1        | Element      |        |         |
| Name      |          |          |          |         |     |              | Element Type                              | Registered On           | Acces    | s Control Po | olicy  |         |
| S FTD_    | 522      |          |          |         |     |              | Cisco Firepower Threat Defense for VMWare | Sep 5, 2017 4:00 PM EDT | acp_p    | olicy        |        |         |
|           |          |          |          |         |     |              |                                           |                         |          |              |        |         |

Paso 7 (opcional). Navegue hasta la ficha Settings (Parámetros) y seleccione el botón Pause (Pausa) para dejar de enviar indicadores a los sensores. Esta operación puede tardar hasta 20 minutos.

| Overview  | Analysis | Policies | Devices | Objects | AMP | Intelligence                                                                                                    | Deploy | 0, | System | Help 🔻 | admin 🕶 |
|-----------|----------|----------|---------|---------|-----|----------------------------------------------------------------------------------------------------|--------|----|--------|--------|---------|
| Incidents | Sources  | Elements | Settin  | gs      |     |                                                                                                    |        |    |        |        |         |
|           |          |          |         |         |     | TID Detection TID Detection TID observables to elements. Click Pause to stop publishing and purge TID observables stored on your elements. Pause Resume Resume Resume |        |    |        |        |         |

## Verificación

Método 1. Para verificar si TID realizó una acción en el tráfico, debe navegar a la pestaña Incidentes.

| act Hadated         | -10                    |                                                            |         | C            | 00 Institute |   |
|---------------------|------------------------|------------------------------------------------------------|---------|--------------|--------------|---|
| Last Opdated 1 week | ¥                      |                                                            |         | C_           | 89 Incidents | _ |
| ▼ Last Updated      | Incident ID            | Indicator Name                                             | Туре    | Action Taken | Status       |   |
| 2 days ago          | O IP-20170912-6        |                                                            | IPv4    | 8 Blocked    | New          |   |
| 2 days ago          | <b>O</b> IP-20170912-5 |                                                            | IPv4    | 😵 Blocked    | New          |   |
| 7 days ago          | O SHA-20170907-81      | 2922f0bb1acf9c221b6cec45d6d10ee9cf12117fa556c304f94122350c | SHA-256 | 😵 Blocked    | New          |   |
| 7 days ago          | SHA-20170907-80        | 2922f0bb1acf9c221b6cec45d6d10ee9cf12117fa556c304f94122350c | SHA-256 | 3 Blocked    | New          |   |
| 7 days ago          | SHA-20170907-79        | 2922f0bb1acf9c221b6cec45d6d10ee9cf12117fa556c304f94122350c | SHA-256 | 3 Blocked    | New          |   |
| 7 days ago          | O SHA-20170907-78      | 2922f0bb1acf9c221b6cec45d6d10ee9cf12117fa556c304f94122350c | SHA-256 | 3 Blocked    | New          |   |
| 7 days ano          | SHA-20170907-77        | 2922f0bb1acf9c221b6cec45d6d10ee9cf12117fa556c304f94122350c | SHA-256 | Blocked      | New          |   |

Método 2. Los incidentes se pueden encontrar en la ficha Eventos de inteligencia de seguridad bajo una etiqueta TID.

| Ov   | erview                                                                                                    | Analysis Policie          | es Devic       | es Obj     | jects AMP                     | Intelligence          | a.u.                 | au           |                      |                                   |                          | Deploy                  | 🔍 System He                | elp 🔻 admin 🔻                 |
|------|----------------------------------------------------------------------------------------------------|---------------------------|----------------|------------|-------------------------------|-----------------------|----------------------|--------------|----------------------|-----------------------------------|--------------------------|-------------------------|----------------------------|-------------------------------|
| Cor  | text Ex                                                                                                    | plorer Connection         | is 🕨 Securi    | ity Intell | ligence Event                 | s Intrusions <b>*</b> | Files <b>•</b>       | Hosts 🔻 U    | sers • Vulnerab      | oilities  Correlation             | Custom •                 | Lookup 🔹 Sea            | irch                       |                               |
|      | Bookmark This Page Report Designer Dashboard View Bookmarks Search                                                                                   |                           |                |            |                               |                       |                      |              |                      |                                   |                          |                         |                            |                               |
| Sec  | Security Intelligence Events (switch workflow) Security Intelligence with Application Details > Table View of Security Intelligence Events Expanding |                           |                |            |                               |                       |                      |              |                      |                                   |                          |                         |                            |                               |
| No   | No Search Constraints ( <u>Edit Search</u> )                                                                                                    |                           |                |            |                               |                       |                      |              |                      |                                   |                          |                         |                            |                               |
| Э    | Jump to 🔻                                                                                                    |                           |                |            |                               |                       |                      |              |                      |                                   |                          |                         |                            |                               |
|      |                                                                                                    | ★ First Packet            | Last<br>Packet | Action     | Reason                        | Initiator IP          | Initiator<br>Country | Responder IP | Responder<br>Country | Security Intelligence<br>Category | Ingress<br>Security Zone | Egress<br>Security Zone | Source Port /<br>ICMP Type | Destination Port<br>ICMP Code |
| 4    |                                                                                                    | 2017-09-17 13:01:11       |                | Allow      | DNS Monitor                   | 192.168.16.2          |                      |              | T NLD                | TID Domain Name Monitor           |                          |                         | 57438 / udp                | 53 (domain) / udp             |
| 4    |                                                                                                    | 2017-09-17 13:01:11       |                | Allow      | DNS Monitor                   | 192.168.16.2          |                      | -            |                      | TID Domain Name Monitor           |                          |                         | <u>63873 / udp</u>         | <u>53 (domain) / udp</u>      |
| 4    |                                                                                                    | 2017-09-17 13:01:11       |                | Allow      | DNS Monitor                   | 192.168.16.2          |                      | <u>11</u>    | NLD                  | TID Domain Name Monitor           |                          |                         | 60813 / udp                | <u>53 (domain) / udp</u>      |
| 4    |                                                                                                    | 2017-09-17 13:01:11       |                | Allow      | DNS Monitor                   | 192.168.16.2          |                      | - 10         | NLD                  | TID Domain Name Monitor           |                          |                         | <u>53451 / udp</u>         | 53 (domain) / udp             |
| 4    |                                                                                                    | 2017-09-17 13:00:15       |                | Block      | IP Block                      | 192.168.16.2          |                      | 0            | SA USA               | TID IPv4 Block                    |                          |                         | 51974 / tcp                | 80 (http) / tcp               |
| 4    |                                                                                                    | 2017-09-17 12:59:54       |                | Block      | IP Block                      | 192.168.16.2          |                      | 0            | usa                  | TID IPv4 Block                    |                          |                         | 51972 / tcp                | 80 (http) / tcp               |
| 4    |                                                                                                    | 2017-09-17 12:59:33       |                | Block      | IP Block                      | 192.168.16.2          |                      | 0            | usa                  | TID IPv4 Block                    |                          |                         | 51970 / tcp                | 80 (http) / tcp               |
| 1<   | < Page                                                                                                    | 1 of 1 >>  Displayin      | ng rows 1–7    | 7 of 7 row | s                             |                       |                      |              |                      |                                   |                          |                         |                            |                               |
|      | View                                                                                                    | Delete                    |                |            |                               |                       |                      |              |                      |                                   |                          |                         |                            |                               |
|      | View A                                                                                                    | Delete All                |                |            |                               |                       |                      |              |                      |                                   |                          |                         |                            |                               |
|      |                                                                                                    |                           |                |            |                               |                       |                      |              |                      |                                   |                          |                         |                            |                               |
| Last | login or                                                                                                    | rriday, 2017-09-15 at 08: | :24:16 AM fr   | om dhcp-1  | 0-229-24-31.cisc              | co.com                |                      |              |                      |                                   |                          |                         |                            | dialo                         |
|      | 1                                                                                                    |                           | and the second |            | n hydrolen yn de fersel yn de |                       |                      |              |                      |                                   |                          |                         |                            | cisco                         |

Nota: TID tiene una capacidad de almacenamiento de 1 millón de incidentes.

Método 3. Puede confirmar si hay fuentes configuradas (fuentes) en el FMC y un sensor. Para ello, puede navegar a estas ubicaciones en la CLI:

/var/sf/siurl\_download/

/var/sf/sidns\_download/

/var/sf/iprep\_download/

Hay un nuevo directorio creado para las fuentes SHA256: /var/sf/sifile\_download/.

```
root@ftd622:/var/sf/sifile_download# ls -1
total 32
-rw-r--r-- 1 root root 166 Sep 14 07:13 8ba2b2c4-9275-11e7-8368-f6cc0e401935.1f
-rw-r--r-- 1 root root 16 Sep 14 07:13 Bba40804-9275-11e7-8368-f6cc0e401935.1f
-rw-rw-rw-r-- 1 root root 1970 Sep 14 07:13 IPRVersion.dat
-rw-rw-rw-r-- 1 www www 167 Sep 14 07:13 file.rules
drwxr-xr-x 2 www www 4096 Sep 4 16:13 health
drwxr-xr-x 2 www www 4096 Sep 7 22:06 peers
drwxr-xr-x 2 www www 4096 Sep 14 07:13 tmp
root@ftd622:/var/sf/sifile_download# cat 8ba2b2c4-9275-11e7-8368-f6cc0e401935.1f
#Cisco TID feed:TID SHA-256 Block:1
7a00ef4b801b2b2acd09b5fc72d7c79d20094ded6360fb936bf2c65a1ff16907
2922f0bb1acf9c221b6cec45d6d10ee9cf12117fa556c304f94122350c2bcbdc
```

Nota: TID se habilita solamente en el Doiman global en el FMC

**Nota:** Si aloja TID en el Firepower Management Center activo en una configuración de alta disponibilidad (dispositivos físicos FMC), el sistema no sincroniza las configuraciones TID y los datos TID con el Firepower Management Center en espera.

## Troubleshoot

Hay un proceso de nivel superior que se llama tid. Este proceso depende de tres procesos: mongo, RabbitMQ, redis. Para verificar los procesos ejecute pmtool status | grep 'RabbitMQ\|mongo\|redis\|tid' | grep " - " comando.

root@fmc622:/Volume/home/admin# pmtool status | grep 'RabbitMQ\|mongo\|redis\|tid' | grep " - "
RabbitMQ (normal) - Running 4221
mongo (system) - Running 4364
redis (system) - Running 4365
tid (normal) - Running 5128
root@fmc622:/Volume/home/admin#

Para verificar en tiempo real qué acción se realiza, puede ejecutar el comando **system support firewall-engine-debug** o el **comando** system support trace.

#### > system support firewall-engine-debug

```
Please specify an IP protocol:
Please specify a client IP address: 192.168.16.2
Please specify a client port:
Please specify a server IP address:
Please specify a server port:
Monitoring firewall engine debug messages
...
192.168.16.2-59122 > 129.21.1.40-80 6 AS 1 I 1 URL SI: ShmDBLookupURL("http://www.example.com/")
returned 1
...
192.168.16.2-59122 > 129.21.1.40-80 6 AS 1 I 1 URL SI: Matched rule order 19, Id 19, si list id
1074790455, action 4
192.168.16.2-59122 > 129.21.1.40-80 6 AS 1 I 1 deny action
Hay dos posibilidades de acción:
```

- URL SI: Orden de regla coincidente 19, Id 19, id de lista si 1074790455, acción 4: tráfico bloqueado
- URL SI: Orden de regla coincidente 20, Id 20, ID de lista de si 1074790456, acción 6 tráfico monitoreado.